**Smarter technology for all** 

# Solicitação de Serviço Online Lenovo

2020 Lenovo Internal. All rights reserved.

## Índice

- Enviando uma Solicitação de Serviço
- Verificando o Status de Reparo
- Benefícios de usar uma Lenovo ID

#### Enviando uma Solicitação de Serviço – Passo a passo Passo 1

O envio de um tíquete é um processo fácil de 4 etapas:

- Selecione o país onde o dispositivo está localizado (1)
- Se ainda não estiver preenchido, insira o número de série do dispositivo que requer manutenção (2)
- Clique em "Próximo"
- Você receberá uma descrição do produto que inseriu, incluindo o status da garantia (3)

| Step1: Discovery                                       | Step2: Additional Information | Step 3: Contact Details | Step 4: Review Submission | Step 1: Disc                                           | covery                                                                                                    |   |
|--------------------------------------------------------|-------------------------------|-------------------------|---------------------------|--------------------------------------------------------|----------------------------------------------------------------------------------------------------|---|
| Step1: Discovery                                       |                               |                         |                           | Please provide the basic details below to get started. |                                                                                                    |   |
| Step1: Discovery Description                           |                               |                         |                           | Problem Type<br>Hardware / Repair                      |                                                                                                    | ~ |
| Problem Type<br>Hardware / Repair                      | ~                             |                         |                           | Country/Region of Service<br>United States Of Ame      | rica                                                                                                    | ~ |
| Country/Region of Service*<br>United States of America | ~                             |                         |                           | You have selected:                                     | Serial Number                                                                                                  |   |
| Enter Serial number or IMEI*                           |                               | 2                       |                           |                                                        | PCC<br>P50 Laptop (ThinkPad) - Type 20EQ Model 20EQS43800<br>Machine Type:20EQ<br>Warranty Status: In Warranty |   |
| NEXT                                                   |                               |                         |                           | <b>O</b> This most in a is                             | O Change Product                                                                                               |   |

#### Enviando uma Solicitação de Serviço – Passo a passo Passo 2

- É aqui que você deve descrever o problema com o dispositivo
- Se você deseja associar um número de referência a esta solicitação, isso pode ser feito no primeiro campo (1)
- Se você executou o diagnóstico e tem um código, ele pode ser inserido no segundo campo (2)
- O campo de preenchimento principal é onde você descreve os sintomas (3)
- Observe que as descrições não podem exceder 500 caracteres

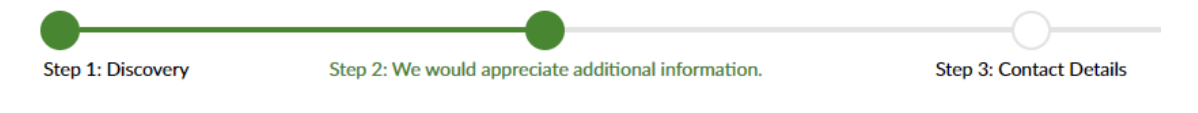

← BACK

#### Step 2: We would appreciate additional information.

Please provide a few more details to make sure your ticket is handled appropriately.

| External Case Reference Number*                                               |       | 1 |
|-------------------------------------------------------------------------------|-------|---|
| Diagnostic Code                                                               |       | 2 |
| Ve recommend that you run Lenovo Diagnostics app which you can download here. |       |   |
|                                                                               |       | 3 |
| Description*                                                                  |       |   |
|                                                                               | 0/500 |   |

Please provide a detailed description of the machine failure and any diagnostic testing results.

#### Enviando uma Solicitação de Serviço – Passo a passo Passo 3a

- Forneça as informações de contato da pessoa com quem o Serviço Lenovo entrará em contato sobre este problema
- Os campos Nome da Empresa, Email e Telefone são obrigatórios (1)
- Os campos de Nome de Contato no Local e Telefone são obrigatórios (2)
- Selecione a opção de Retorno de Chamada para receber atualizações contínuas sobre seu Caso de Serviço (3)

| Step 1: Discovery Step 2: We would appreciate additional information. | Step 3: Contact Details Step 4: Review Submi: |
|-----------------------------------------------------------------------|-----------------------------------------------|
| ← BACK                                                                |                                               |
| Step 3: Contact Details                                               |                                               |
| Please provide your contact information and machine location.         |                                               |
| Enter Customer Contact Information                                    | #enter on site contact information            |
| Company Name*                                                         | On-Site Contact Name*                         |
| Email                                                                 | Phone Number*                                 |
| Phone Number*                                                         | phone number extension                        |
| phone number extension                                                |                                               |
|                                                                       |                                               |
| * Call Back Options                                                   |                                               |

You will receive an Email confirmation for your service request. If you would also like to receive Email and/or Text updates on the progress of your service request please select your preference above.

#### Enviando uma Solicitação de Serviço – Passo a passo Passo 3b

- Digite a localização física da máquina a ser atendida
- As entradas de endereço serão validadas no Google (1)
- O endereço deve estar dentro do país de serviço selecionado na Etapa 1 (2)
- Se o Google não confirmar o endereço correto, você pode preencher manualmente os campos de localização (3)

#### Select Address for Machine Location

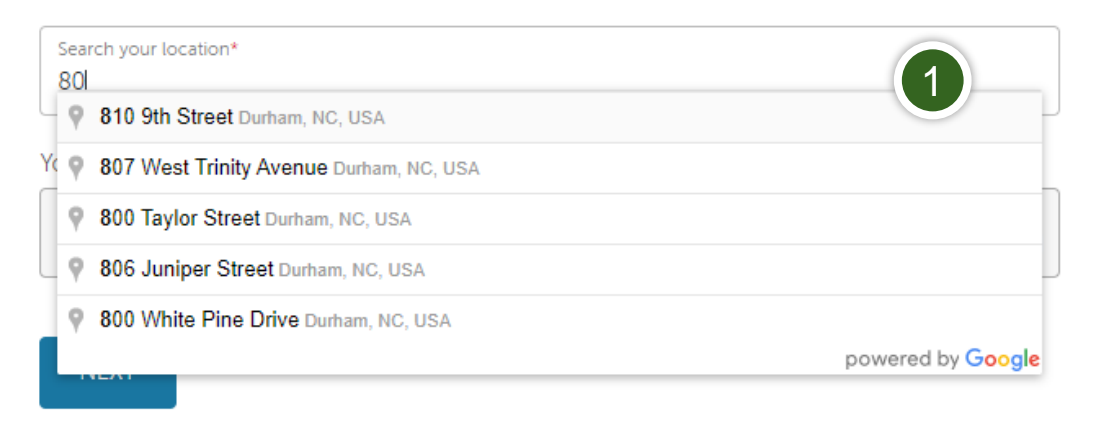

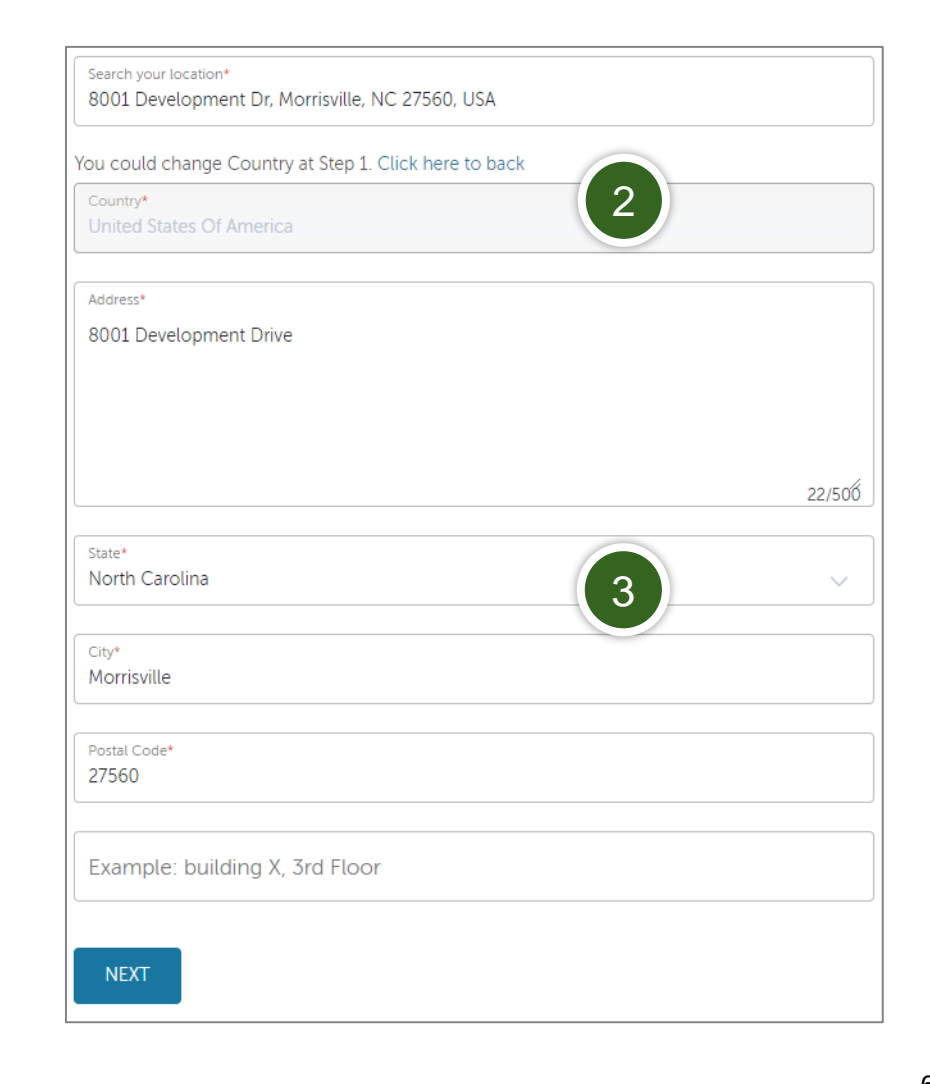

#### Enviando uma Solicitação de Serviço – Passo a passo Passo 4

- A etapa final é verificar as informações inseridas antes do envio
- Depois de verificado, clique em ENVIAR (1)

| Submit An eTick                                                 | ket                                |      |                                     |           |                           |
|-----------------------------------------------------------------|------------------------------------|------|-------------------------------------|-----------|---------------------------|
| Step1: Discovery                                                | Step2: Additional Information      |      | Step 3: Contact Details             |           | Step 4: Review Submission |
| Step 4: Review                                                  | Submission                         |      |                                     |           |                           |
| Please review your eTicket inform                               | ation below                        |      |                                     |           |                           |
| Serial Number                                                   |                                    | EDIT | Enter Contact Information           |           | EDIT                      |
| PCON                                                            |                                    |      | First Name                          | Last Name |                           |
| T470s (type 20HF, 20HG) Lap<br>20HF0011US<br>Machine Type: 20HF | top (ThinkPad) - Type 20HF - Model |      | Email                               | _         |                           |
|                                                                 |                                    |      | Phone Number                        |           |                           |
| Country/Region of Service<br>United States of America           |                                    | EDIT | Alternate Phone Number              |           |                           |
| ixternal Case Reference Number                                  |                                    | EDIT | Company Name<br>Lenovo              |           |                           |
| Test0001                                                        |                                    |      |                                     |           |                           |
|                                                                 |                                    |      | Select Address for Machine Loc      | ation     | EDIT                      |
| Description<br>Here is my issue                                 |                                    | EDIT | Country<br>United States of America |           |                           |
|                                                                 |                                    |      | Address                             |           |                           |
| File Attachment                                                 |                                    | EDIT |                                     |           |                           |
| eServiceProducts.xlsx × REMOVE ALL ATTACHMENTS                  |                                    |      | State                               |           |                           |
|                                                                 |                                    |      | City                                |           |                           |
|                                                                 |                                    |      | Postal Code                         |           |                           |
|                                                                 |                                    |      |                                     |           |                           |

SUBMIT

#### Verificando o Status de Reparo

- Isso pode ser feito de duas maneiras:
  - Visitando <u>https://support.lenovo.com/repairstatus</u> e inserindo seu Número de Série associado ao Número da Solicitação de Serviço
  - Faça logon em https://support.lenovo.com/br/pt/ com seu Lenovo ID e navegue até "Meus Reparos"
    - Ao clicar em "Verificação de Status por conta", você pode ver o status de todas as Solicitações de Serviço enviadas pelo seu endereço de e-mail, da mais recente à mais antiga.

### Benefícios de usar uma Lenovo ID

- Mantenha uma lista de todos os dispositivos Lenovo que você possui / gerencia, incluindo:
  - Visualização do Status de Garantia
  - Atualização ou Extensão de Garantia
  - Registro de Produto
- Crie Solicitações de Serviço diretamente de sua lista de produtos
- Visualize e exporte o histórico de Solicitações de Serviço, incluindo o status de solicitações abertas

## Smarter technology for all